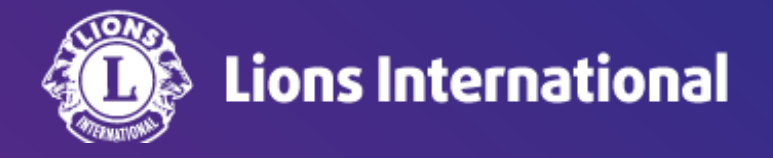

## Lion Portal 初期設定(言語設定)

## OSEAL調整事務局 2024年4月25日作成

初めてログインした際はライオンポータルの画面は英語で表示されています。もし日本語で表示されていても、インターネット ブラウザ(グーグルなど)による自動翻訳が機能している状態であり、機械翻訳によるおかしな日本語で表示される可能性が ありますので、言語設定の変更は必ず行ってください。

ライオンポータルヘログインし、画面右上の人型のアイコンをクリックし、My Settings (私の設定)を選択

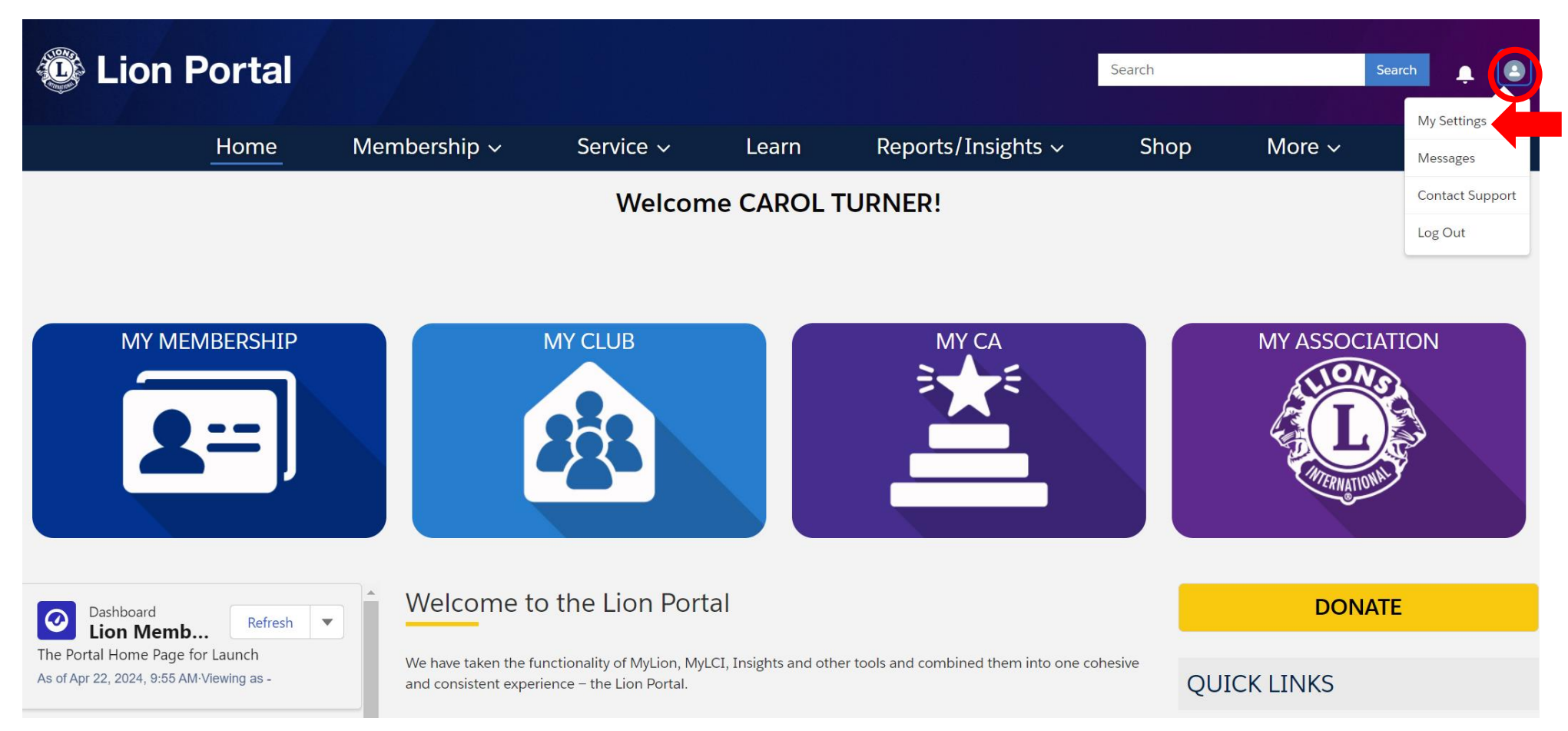

My Settings(私の設定)のタブを選択し、Language(言語)でJapanese(日本語)を選択し、Save(保存)をクリック。 ページがリフレッシュし、ウェブページの表示が日本語に変わります。

| Home Membership v Service v Learn Reports/Insights v Shop More v   Personal Information   My Settings Edit My Details     Account   Username     Email Address *     Password   Change Password     Location     Location                                                                                                    | Cion                                | Portal                 |                 |           |             |                    | Search |        | Search | <b>ب</b> ۵ |
|----------------------------------------------------------------------------------------------------|-------------------------------------|------------------------|-----------------|-----------|-------------|--------------------|--------|--------|--------|------------|
| Personal Information   My Settings Edit My Details     Cance     Account     Username     Email Address ^     Password     Change Password     Location     Locate                                                                                                    |                                     | Home                   | Membership ~    | Service ~ | Learn       | Reports/Insights ~ | Shop   | More ~ |        |            |
| Account Username Email Address *  Password Change Password Change Content of the second of the second of the secon | Personal Information                | My Settings            | Edit My Details |           |             |                    |        |        |        |            |
| Account Assername Email Address *  assword thange Password thange Content of the the the the the the the the the the                                                                                                    | (]                                  |                        |                 |           |             |                    |        |        |        |            |
| Account<br>Isername Email Address *<br>assword<br>assword<br>cocation<br>anguage Locale                                                                                                    |                                     |                        |                 |           |             |                    |        |        | Cand   | Save       |
| Jsername Email Address *                                                                                                    | Account                             |                        |                 |           |             |                    |        |        |        |            |
| Password<br>Change Password                                                                                                    | Jsername                            |                        |                 |           | Email Addre | ss *               |        |        |        |            |
| Aassword<br>Change Password<br>Location                                                                                                    |                                     |                        |                 |           |             |                    |        |        |        |            |
| Location<br>Language Locale                                                                                                    | Password<br>Change Password         |                        |                 |           |             |                    |        |        |        |            |
| Locale                                                                                                    | ocation                             |                        |                 |           |             |                    |        |        |        |            |
|                                                                                                    | Language                            |                        |                 |           | Locale      |                    |        |        |        |            |
|                                                                                                    | ime Zone<br>(GMT-05:00) Central Day | light Time (America/Ch | nicago)         |           |             |                    |        |        |        |            |

## 続けてMy Settingsのページで、地域とタイムゾーンの設定も変更し、Save(保存)をクリックします。 以上で初期設定は終了です。

| Concentral Search |                                           |                                       |        |            |           |       | 検索    | Ļ     | 2   |   |
|-------------------|-------------------------------------------|---------------------------------------|--------|------------|-----------|-------|-------|-------|-----|---|
|                   | ホーム                                       | メンバーシップ ~                             | サービス ~ | 学ぶ         | レポート/洞察 ~ | 店     | その他 ~ |       |     |   |
| Personal Informa  | tion My Settings                          | Edit My Details                       |        |            |           |       |       |       |     |   |
|                   |                                           |                                       |        |            |           |       |       |       |     |   |
|                   |                                           |                                       |        |            |           |       |       | キャンセノ | / 保 | 狩 |
| Account           | (GMT+09:00) 韓国標準時 (                       | Asia/Seoul)                           |        |            |           |       |       |       |     |   |
| ユーザー名             | (GMT+09:00)日本標準時 (                        | Asia/Tokyo)                           |        | メールアドレス*   |           |       |       |       |     |   |
|                   | (GMT+09:00) ヤクーツク根<br>(GMT+09:00) パラオ時間 ( | 準時 (Asia/Yakutsk)<br>Pacific / Palau) |        |            |           |       |       |       |     |   |
| バスワード<br>パスワードの変更 | (GMT+08:45) オーストラリ                        | リア中西部標準時 (Australia/Eucla)            |        |            |           |       |       |       |     |   |
| Location          | (GMT+08:00) ブルネイ・タ                        | プルサラーム時間 (Asia/Brunei)                |        |            |           |       |       |       |     |   |
| 言語                |                                           |                                       |        | 地域         |           |       |       |       |     |   |
| 日本語               |                                           |                                       | •      | 英語 (アメリカ合衆 |           | (日本)を | :選択   | •     |     |   |
| タイムゾーン            |                                           |                                       |        |            |           |       |       |       |     |   |
| (GMT-05:00) /X9   | リーザ 部夏時間 (America/Chica                   | igo)                                  | •      |            |           |       |       |       |     |   |